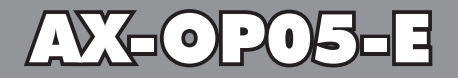

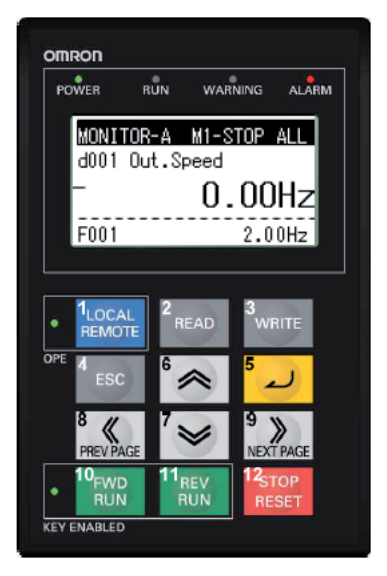

# **FERNSTEUERUNG C850**

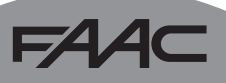

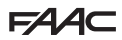

FAA⊂

# DEUTSCH

# INHALT

| 1. | VERBINDUNGEN                            | .4  |
|----|-----------------------------------------|-----|
| 2. | FUNKTIONSTASTEN                         | .4  |
| 3. | DIE OPTIONEN IM DETAIL                  | .6  |
| 4. | OPTIONEN                                | .7  |
|    | 4.1 SINGLE STORAGE MODE                 | .7  |
|    | 4.2 ABLESEN DER DATEN QUAD STORAGE MODE | .8  |
|    | 4.3 DATENEINGABE QUAD STORAGE MODE      | .9  |
| 5. | PROBLEMLÖSUNG                           | .10 |
| 6. | BATTERIEWECHSEL                         | .12 |
|    |                                         |     |

# HINWEISE FÜR DEN INSTALLATIONSTECHNIKER

ALLGEMEINE SICHERHEITSVORSCHRIFTEN

- ACHTUNG! Um die Sicherheit von Personen zu gewährleisten, sollte die Anleitung aufmerksam befolgt werden. Eine falsche Installation oder ein fehlerhafter Betrieb des Produktes können zu schwerwiegenden Personenschäden führen.
- Bevor mit der Installation des Produktes begonnen wird, sollten die Anleitungen aufmerksam gelesen werden.
- Das Verpackungsmaterial (Kunststoff, Styropor, usw.) sollte nicht in Reichweite von Kindern aufbewahrt werden, da es eine potentielle Gefahrenquelle darstellt.
- Die Anleitung sollte aufbewahrt werden, um auch in Zukunft Bezug auf sie nehmen zu können.
- Dieses Produkt wurde ausschließlich für den in diesen Unterlagen angegebenen Gebrauch entwikelt und hergestellt. Jeder andere Gebrauch, der nicht ausdrücklich angegeben ist, könnte die Unversehrtheit des Produktes beeinträchtigen und/oder eine Gefahrenquelle darstellen.
- Das Gerät sollte nicht in explosionsgefährdeten Umgebungen installiert werden: das Vorhandensein von entflammbaren Gasen oder Rauch stellt ein schwerwiegendes Sicherheitsrisiko dar.
- Die Firma FAAC S.p.A. übernimmt keine Haftung im Falle von nicht fachgerechten Ausführungen bei der Herstellung der anzutreibenden Schließvorrichtungen sowie bei Deformationen, die eventuell beim Betrieb entstehen.
- Die Installation muß unter Beachtung der Normen EN 12453 und EN 12445 erfolgen. Für Länder, die nicht der Europäischen Union angehören, sind für die Gewährleistung eines entsprechenden Sicherheitsniveaus neben den nationalen gesetzlichen Bezugsvorschriften die oben aufgeführten Normen zu beachten.
- Vor der Ausführung jeglicher Eingriffe auf der Anlage sind die elektrische Versorgung und die Batterien (wenn sie vorhanden sind) abzunehmen.
- Auf dem Versorgungsnetz der Automation ist ein omnipolarer Schalter mit Öffnungsabstand der Kontakte von über oder gleich 3 mm einzubauen. Darüber hinaus wird der Einsatz eines Magnetschutzschalters mit 6A mit omnipolarer Abschaltung empfohlen.

 Es sollte überprüft werden, ob vor der Anlage ein Differentialschalter mit einer Auslöseschwelle von 0,03 A zwischengeschaltet ist.

**-74**/4

- Es sollte überprüft werden, ob die Erdungsanlage fachgerecht augeführt wurde. Die Metallteile der Schließung sollten an diese Anlage angeschlossen werden.
- 14. Bei den Automationen, die über eine eingebaute Sicherheitsvorrichtung für den Quetschschutz verfügen, muss gemäß den unter Punkt 9 angegebenen Vorschriften eine Funktionsprüfung durchgeführt werden.
- Die Sicherheitsvorrichtungen (Norm EN 12978) ermöglichen den Schutz eventueller Gefahrenbereiche vor mechanischen Bewegungsrisiken, wie zum Beispiel Quetschungen, Mitschleifen, Schnittverletzungen.
- Für jede Anlage wird der Einsatz von mindestens einem Leuchtsignal (z. B.: Blinkleuchte) empfohlen sowie eines Hinweisschildes, das über eine entsprechende Befestigung verbunden wird.
- Die Firma FAAC S.p.A. lehnt jede Haftung hinsichtlich der Sicherheit und des t
  örungsfreien Betriebs der Automation ab, soweit Komponenten auf der Anlage eingesetzt werden, die nicht im Hause FAAC S.p.Ä. hergestellt urden.
- Bei der Instandhaltung sollten ausschließlich Originalteile der Firma FAACS.p.A. verwendet werden.
- Auf den Komponenten, die Teil des Automationssystems sind, sollten keine Veränderungen vorgenommen werden.
- Der Installateur sollte alle Informationen hinsichtlich des manuellen Betriebs des Systems in Notfällen liefern übergeben.
- Weder Kinder noch Erwachsene sollten sich während des Betriebs in der unmittelbaren Nähe der Automation aufhalten.
- 22. Die Funksteuerungen und alle anderen Impulsgeber sollten außerhalb der Reichweite von Kindern aufbewahrt werden, um ein versehentliches Aktivieren der Automation zu vermeiden.
- 23. Der Durchgang darf lediglich bei vollständig geöffnetem Automation erfolgen.
- Der Benutzer darf direkt keine Versuche für Reparaturen oder Arbeiten vornehmen und hat sich ausschließlich an qualifiziertes Fachpersonal zu wenden.
- Alle Vorgehensweisen, die nicht ausdrücklich in der vorliegenden Anleitung vorgesehen sind, sind nicht zulässig.

#### ERKLÄRUNG DER VERWENDETEN ZEICHEN

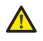

Wichtige für die Sicherheit der Personen und den störungsfreien Betrieb der Automation.

# P

Anmerkung zu den Eigenschaften oder den Betrieb des Produkts.

Um die Fernsteuerung mit dem C850 Motor von FAAC S.p.A. zu verwenden, ist die Steuerung mit dem RJ45-Kabel an den OMRON-Inverter Modell JX anzuschließen.

Auf dem Display erscheint:

COM ERROR

Folgende Tasten gleichzeitig drücken:

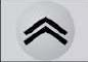

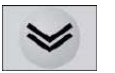

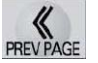

Auf dem Display erscheint:

| 0P | FION MODE       |
|----|-----------------|
| 1. | Language        |
| 2. | Date and Time   |
| 3. | Read Lock       |
| 4. | INV Type Select |

DEUTSCH

drücken

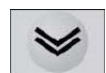

und Menu Nr. 4 INV Type Select wählen

| ÔP: | TION MODE       |
|-----|-----------------|
| 1.  | Language        |
| 2.  | Date and Time   |
| 3.  | Read Lock       |
| 4.  | INV Type Select |

Taste ENTER drücken

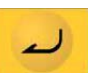

Auf dem Display erscheint:

01: Type 1 (MX2, 3G3RX, 3G3LX) 02: Type 2 (RX, JX)

Type 2 wählen.

Taste ENTER drücken

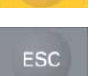

Taste ESC drücken

Die Steuerung ist betriebsbereit.

# 2. FUNKTIONSTASTEN

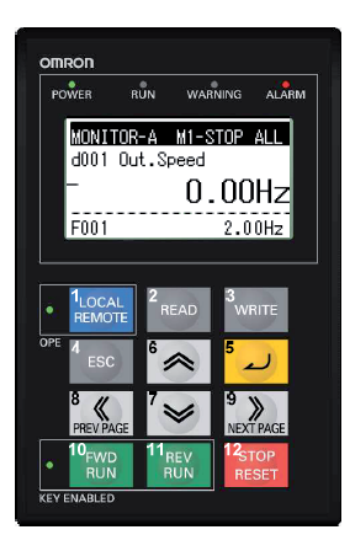

| FA   | A⊂                           |                   | FAAC                                                                                                    |
|------|------------------------------|-------------------|----------------------------------------------------------------------------------------------------|
| N.O. | Key image                    | Key Name          | Function                                                                                                    |
| 1    | 1 <sub>LOCAL</sub><br>REMOTE | REMOTE            | Die Taste 2 Sekunden lang drücken um von "local" auf "remote"<br>oder umgekehrt umzuschalten. Das Led OPE leuchtet, wenn<br>die Funktion "local" aktiv ist. "local" zur Bedienung des Motors<br>mit den Tasten der Fernsteuerung verwenden (FWD RUN<br>Gang vorwärts, REV RUN Gang rückwärts und Stop / Reset). |
| 2    | 2<br>READ                    | ABLESEN           | Überträgt die Parameter des Inverters in einen verfügbaren<br>Speicher der Fernsteuerung (für weitere Details siehe Kapitel<br>4.2)                                                                                                    |
| 3    | 3<br>WRITE                   | SPEICHERN         | Kopiert ein vorher bereits von der Fernsteuerung gespeichertes<br>ParameterSET in QUAD-Mode im Inverter (für weitere Details<br>siehe Kapitel 4.3).                                                                                                    |
| 4    | 4 ESC                        | ESCAPE            | Zurück zum nächsthöheren Level.                                                                                                    |
| 5    | 5                            | BESTÄTIGEN        | Die neuen Eingaben bestätigen.                                                                                                    |
| 6    | <sup>6</sup> 🙈               | HINAUF            | Betätigt den Cursor, erhöht den Funktionscode oder erhöht<br>den Parameterwert um 1.                                                                                                    |
| 7    | ′≫                           | HINUNTER          | Betätigt den Cursor, vermindert den Funktionscode oder<br>vermindert den Parameterwert um 1.                                                                                                    |
| 8    | 8 K                          | ZURÜCK            | Bewegt den Cursor nach links oder führt zurück zum<br>vorhergehenden Menü                                                                                                    |
| 9    | 9 »<br>NEXT PAGE             | WEITER            | Bewegt den Cursor nach rechts oder führt zum nächsten Menü.                                                                                                    |
| 10   | 10 <sub>FWD</sub><br>RUN     | GANG<br>VORWÄRTS  | In der STANDARD-Konfiguration steuert sie das Öffnen. Bitte<br>sicherstellen, dass das LED LOCAL REMOTE leuchtet.                                                                                                    |
| 11   | 11 <sub>REV</sub><br>RUN     | GANG<br>RÜCKWÄRTS | In der STANDARD-Konfiguration steuert sie das Schließen.<br>Bitte sicherstellen, dass das LED LOCAL REMOTE leuchtet.                                                                                                    |
| 12   | 12STOP                       | STOP/RESET        | Stoppt den Motor oder hebt einen Alarm auf.                                                                                                    |

# FAAC

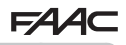

| 3. | DIE | OPT | IONEN | IM | DETAIL |
|----|-----|-----|-------|----|--------|
|    |     |     |       |    |        |

| Item                  | Content                                                                                                    | Setting range                                                                                                    | Default                  |
|-----------------------|----------------------------------------------------------------------------------------------------|----------------------------------------------------------------------------------------------------|--------------------------|
| Language              | Sprachauswahl                                                                                                    | 01: Englisch<br>02: Deutsch<br>03: Französisch<br>04: Spanisch<br>05: Italienisch<br>06: Portugiesisch<br>07: Japanisch<br>08: Chinesisch<br>09: Türkisch<br>10: Russisch | 01                       |
| Date and<br>Time      | Eingabe Datum und Uhrzeit                                                                                                    | Datum:2000/1/1~2099/12/31<br>Uhrzeit: 00:00~23:59<br>Format: 1~3                                                                                                    | 2009/01/01<br>00:00<br>1 |
| Read Lock             | Sicherung, dass die eingestellten,<br>gespeicherten Parameterset nicht<br>überschrieben werden                                                                                                    | 01: Ein<br>02: Aus                                                                                                    | 02                       |
| INV Type<br>Select    | Menü zur Wahl des Inverter-Typs.                                                                                                    | 01: Typ 1 (MX2, LX)<br>02: Typ 2 (RX)                                                                                                    | 01                       |
| R/W Stora-<br>ge Mode | Menü zur Wahl der Funktionsart der<br>Fernsteuerung. (Siehe Kapitel 4<br>OPTIONEN).                                                                                                    | 01: Single<br>02: Quad                                                                                                    | 02                       |
| Backlight             | Wenn die Fernsteuerung nicht in Betrieb ist,                                                                                                    | 01: Off<br>02: 1 Minuto                                                                                                    | 01                       |
| Backlight<br>Flicker  | Zum Ein- bzw. Ausschalten der orangen<br>Hintergrundbeleuchtung.                                                                                                    | 01: Ein<br>02: Aus                                                                                                    | 01                       |
| Operator<br>Reset     | Default-Einstellungen der Fernsteuerung<br>wieder laden:<br>1) Sprache: Englisch<br>2) Datum und Uhrzeit: 2009/01/01 THU<br>00:00<br>3) Format Datum: 01:YY:/MM/DD<br>4) Ablesesperre: Aus<br>5) R/W Storage Mode: Quad<br>6) Beleuchtung Auto-Off: Aus<br>7) Beleuchtung Display: Ein<br>Datum und Uhrzeit müssen eingestellt<br>werden. | 01: JA<br>02: NEIN                                                                                                    | 02                       |
| Check<br>Mode         | Überprüfen, ob LED und Tasten<br>funktionieren                                                                                                    | Key & Led Ceck, Lcd<br>Check, EEPROM Ceck,<br>RTC Check, Serial Lo-<br>opback, Debug Mode,<br>Firmware Version                                                            | -                        |

ANM.: Achtung! Keine Kontrolle EEPROM durchführen, ansonsten werden die in der Fernsteuerung gespeicherten Daten gelöscht.

# FA 4. OPTIONEN

- die Fernsteuerung anschließen.
- Auf dem Display erscheint: FM 0000.0Hz
- die Taste LOCAL REMOTE drücken:

- Auf dem Display erscheint:

bis das LED leuchtet.

- folgende Tasten gleichzeitig drücken:

- Wahl 01: Single zur Programmierung des Inverters.
- Wahl 02: Quad zum Speichern eines kompletten Parametersets des Inverters
- Wählt man 01: Single, so werden die Inverter-Parameter umgehend über die Fernsteuerung geändert.
- Wählt man 02: Quad, so kann ein komplettes Parameterset des Inverters in der Fernsteuerung gespeichert oder ein früher gespeichertes Set überschrieben werden.

# 4.1 SINGLE STORAGE MODE

- Drücken:

2

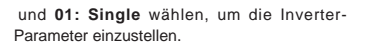

| F | Beispiel:    | Änderung       | des     |
|---|--------------|----------------|---------|
| μ | Parameters A | A020 auf den W | 'ert 30 |

- auf dem Display erscheint: FM
- folgende Taste drücken:
- Auf dem Display erscheint: >d001 FM
- die Taste NEXT PAGE drücken:

- Auswahl und Änderung der ersten ZAHL des Parameters >A001

oder

732781 - Rev. A

- die Taste NEXT PAGE drücken:

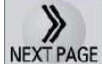

0000.0Hz

ESC

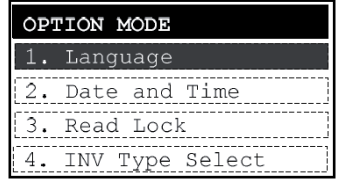

folgende Taste drücken:

und Wahl des Menüs N. 5 R/W Storage Mode

- Taste ENTER drücken:

- Auf dem Display erscheint:

R/W Storage Mode

02: Quad or 01: Single

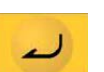

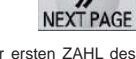

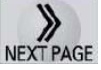

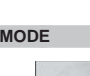

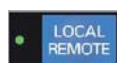

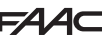

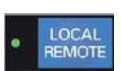

PREV PAGE

mit

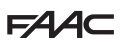

- Auswahl und Änderung der Parameternummer:

>A020 mit

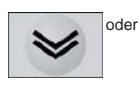

- Taste ESC drücken:

Digit wählen, dann

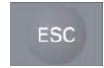

auf dem Display erscheint z.B.:

#### SPD 00s\*0010.0Hz

- die Taste NEXT PAGE drücken:

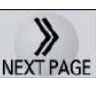

- die Taste READ drücken:

- Auf dem Display erscheint:

| READ |   |       |
|------|---|-------|
| 1    | : | INV77 |
| 2    | : | INV77 |
| 3    | : | INV77 |
| 4    | : | INV77 |

- folgende Taste drücken:

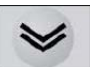

und einen verfügbaren Speicher auswählen (in diesem Fall Speicher 1).

- Taste ENTER drücken:

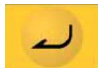

- Taste ENTER drücken:

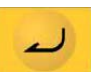

ESC

- Auf dem Display erscheint:

| READ                  |
|-----------------------|
| Data No.1             |
| Select data           |
| 0 <b>1:</b> Read data |
|                       |

~

- Taste ENTER drücken:

und das Kabel abziehen

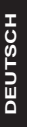

•

um den Parameter auf den neuen Wert einzustellen (in diesem Fall 30):

- Der Parameter A020 wurde im Inverter geändert.

- am Ende des Programmiervorgangs

folgende Taste ESC drücken:

oder

#### SPD 00s\*0030.0Hz

AX-OP05-E

4.2 ABLESEN DER DATEN QUAD STORAGE MODE

- die Fernsteuerung anschließen.

- Auf dem Display erscheint: FM 0000.0Hz

- die Taste LOCAL REMOTE drücken:

his das LED leuchtet

 LOCAL REMOTE

READ

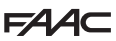

- Wenn auf dem Display folgendes erscheint:

### Saved data will be overwritten?

 erneut die Taste ENTER drücken:

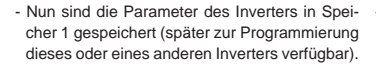

- am Ende des Programmiervorgangs folgende Taste drücken:

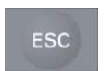

und das Kabel abziehen.

## 4.3 DATENEINGABE QUAD STORAGE MODE

- die Fernsteuerung anschließen.
- Auf dem Display erscheint: FM 0000.0Hz
- die Taste
- LOCAL REMOTE drücken:

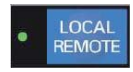

bis das LED leuchtet.

- die Taste WRITE drücken:
- Auf dem Display erscheint:

| WRITE     |        |       |
|-----------|--------|-------|
| 1. XXXXXX | XX: XX | INV77 |
| 2         | :      | INV77 |
| 3         | :      | INV77 |
| 4         | :      | INV77 |

- folgende Taste drücken:

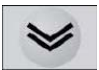

- Taste ENTER drücken:

wählen. (in diesem Fall Speicher 1).

- Auf dem Display erscheint:

| WRITE          |
|----------------|
| Data No.1      |
| Select data    |
| 01: Write data |
|                |

- Taste ENTER drücken:

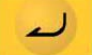

- Auf dem Display erscheint:

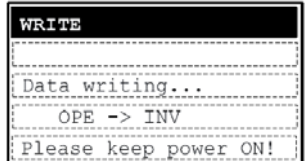

dann:

| WRITE     |
|-----------|
|           |
| Completed |
|           |
|           |

Nun ist die Konfiguration der (vorher bereits in der Fernsteuerung gespeicherten) Inverterparameter von der Fernsteuerung auf den Inverter übertragen.

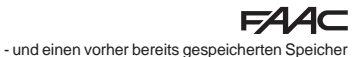

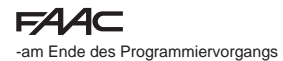

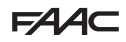

folgende Taste drücken:

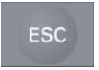

und das Kabel abziehen.

# 5. PROBLEMLÖSUNG

(1) Die Daten erscheinen nicht auf dem Display

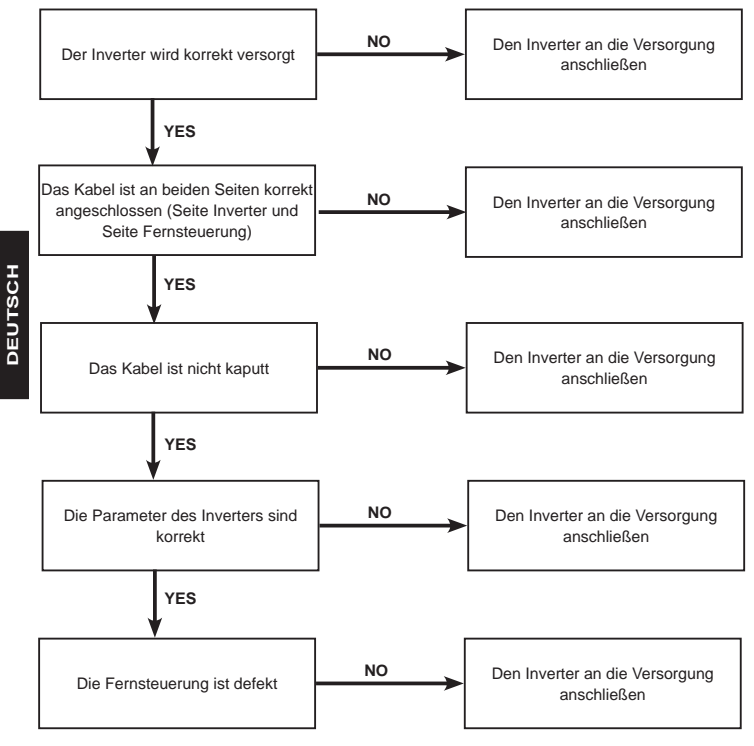

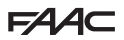

FAA⊂

#### (2) Die Tasten funktionieren nicht

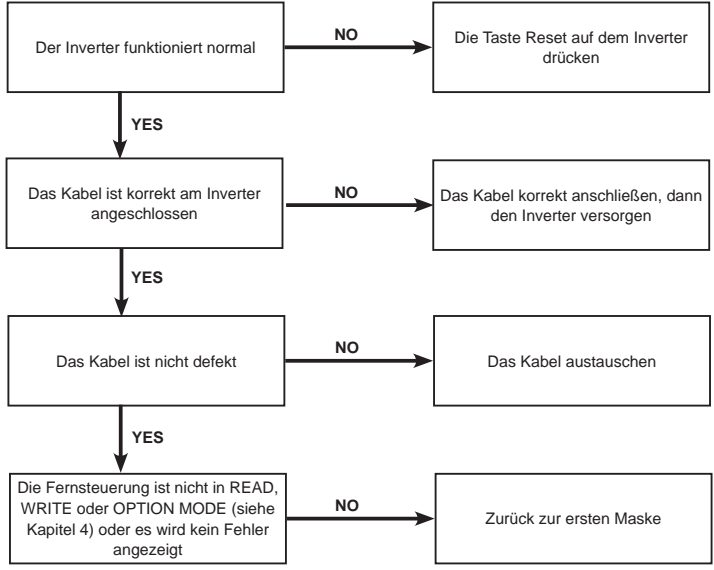

DEUTSCH

(3) Wenn das Display der Fernsteuerung schwarz wird oder die Zeichen nicht mehr klar lesbar sind, könnte es sich um Störungen handeln, die vom Kabel übertragen werden. Das Kabel der Fernsteuerung in einem Abstand von mindestens 1 cm von anderen Leitern halten.

Um das Display wiederherzustellen, ist der Anschluss zwischen Fernsteuerung und Inverter zu unterbrechen und neu herzustellen. Wenn sich das Problem weiter präsentiert, ist die Versorgung des Inverters zu unterbrechen.

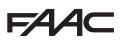

# 6. BATTERIEWECHSEL

Die Fernsteuerung hat eine integrierte Uhr / Kalender, die bei Stromausfall durch eine Batterie versorgt werden.

Sollte die Batterie entladen sein und gleichzeitig die Netzversorgung unterbrochen werden, so wird das System auf Null gesetzt und die Werte für DATUM und UHRZEIT gehen automatisch auf den voreingestellten Wert: 1 Januar 2001.

Dementsprechend werden DATUM und UHRZEIT in Trip, Read und Write Mode erst dann korrekt angezeigt, wenn man die exakten Werten für DATUM und UHRZEIT einstellt.

Dies hat keine Auswirkungen auf den korrekten Betrieb der Fernsteuerung.

Um die Batterie auszutauschen, muss man die 4 Schrauben auf der Rückseite lösen, den Behälter öffnen und auf die Polarität achten.

Die alte Batterie vorsichtig herausnehmen, ohne dabei die Leiterplatte zu beschädigen.

Die Altbatterien NICHT wegwerfen.

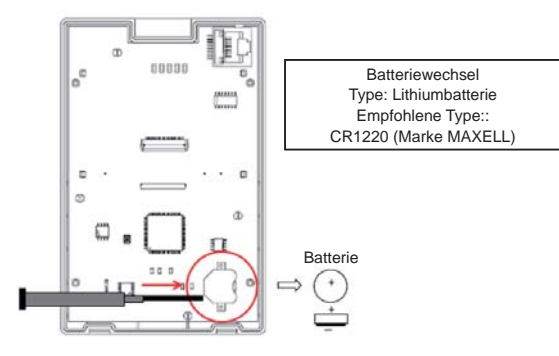

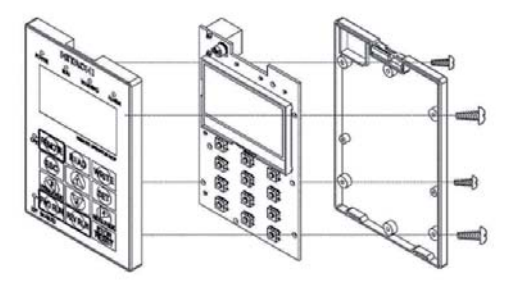

#### SEDE - HEADQUARTERS

#### FAAC S.p.A.

Via Calari, 10 40069 Zola Predosa (BO) - ITALY Tel. +39 051 61724 - Fax +39 051 758518 www.faac.it - www.faacgroup.com

#### ASSISTENZA IN ITALIA

#### SEDE

tel. +39 051 6172501 www.faac.it/ita/assistenza

#### ROMA

tel +39 06 41206137 filiale.roma@faacgroup.com

#### SUBSIDIARIES

#### AUSTRIA

FAAC GMBH Salzburg, Austria tel. +43 662 8533950 www.faac.at FAAC TUBULAR MOTORS tel. +49 30 56796645 faactm.info@faacgroup.com www.faac.at

#### AUSTRALIA

FAAC AUSTRALIA PTY LTD Homebush – Sydney, Australia tel. +61 2 87565644 www.faac.com.au

#### CHINA

FAAC SHANGHAI Shanghai, China tel. +86 21 68182970 www.faacgroup.cn

#### UNITED KINGDOM

FAAC UK LTD. Basingstoke - Hampshire, UK tel. +44 1256 318100 www.faac.co.uk

#### FRANCE

FAAC FRANCE Saint Priest - Lyon, France tel. +33 4 72218700 www.faac.fr FAAC FRANCE - AGENCE PARIS Massy - Paris, France tel. +33 1 6919620 www.faac.fr FAAC FRANCE - DEPARTEMENT VOLETS Saint Denis de Pile - Bordeaux, France tel. +33 5 57751890 fax +33 5 57751890 fax +33 5 5775190

#### MILANO

tel +39 02 66011163 filiale.milano@faacgroup.com

#### TORINO

tel +39 011 6813997 filiale.torino@faacgroup.com

#### GERMANY

FAAC GMBH Freilassing, Germany tel. +49 8654 49810 www.faac.de FAAC TUBULAR MOTORS tel. +49 30 5679 6645 faactm.info@faacgroup.com www.faac.de

#### INDIA

FAAC INDIA PVT. LTD Noida – Delhi, India tel. +91 120 3934100/4199 www.faacindia.com

#### NORDIC REGIONS

FAAC NORDIC AB Perstorp, Sweden tel. +46 435 779500 www.faac.se

#### SPAIN

F.A.A.C. SA San Sebastián de los Reyes. Madrid, Spain tel. +34 91 6613112 www.faac.es

#### U.S.A.

FAAC INTERNATIONAL INC Jacksonville, FL - U.S.A. tel. +1 904 4488952 www.faacusa.com FAAC INTERNATIONAL INC Fullerton, California - U.S.A. tel. +1 714 446 9800 www.faacusa.com

#### PADOVA

tel +39 049 8700541 filiale.padova@faacgroup.com

#### FIRENZE

tel. +39 055 301194 filiale.firenze@faacgroup.com

#### BENELUX

FAAC BENELUX NV/SA Brugge, Belgium tel, +32 65 320202 www.faacbenelux.com FAAC TUBULAR MOTORS Schaapweg 30 NL-6063 BA Vlodrop, Netherlands tel, +31 475 406014 faactm.info@faacgroup.com www.faacbenelux.com

#### SWITZERLAND

FAAC AG Altdorf, Switzerland tel. +41 41 8713440 www.faac.ch

#### POLAND

FAAC POLSKA SP.ZO.O Warszawa, Poland tel. +48 22 8141422 www.faac.pl

#### RUSSIA

Faac RUSSIA Moscow, Russia www.faac.ru

#### MIDDLE EAST

FAAC MIDDLE EAST BRANCH Dubai Airport Free Zone - Dubai, UAE tel. +971 42146733 www.faac.ae

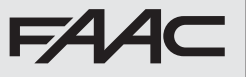